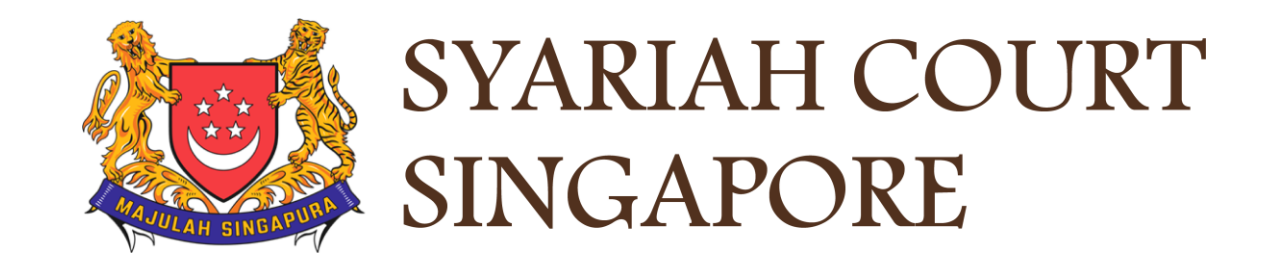

# **USER GUIDE FOR SYC PORTAL**

Notice of Ceasing to Act as Solicitor

# **Syariah Court Detailed User Guide for Corporate Users**

Notice of Ceasing to Act as Solicitor (Cancellation of Aid)

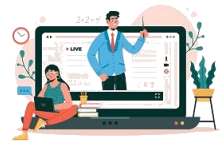

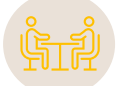

| Notice of Ceasing to Act as Solicitor               |        |
|-----------------------------------------------------|--------|
| Login to SYC Portal for E-Services Using CorpPass   | Page 4 |
| Submission of Notice of Ceasing to Act as Solicitor | Page 7 |

# Login to SYC Portal for E-Services Using CorpPass

# Login to SYC Portal for e-Services Using CorpPass

- 1 On the Syariah Court website, click Login to SYC Portal and the login types are displayed.
  - For Public and Lawyers:
  - For Partners
- 2 To login to SYC Portal, clickon For Public and Lawyers.
- On clicking For Public and Lawyers, you will be redirected to the login page.

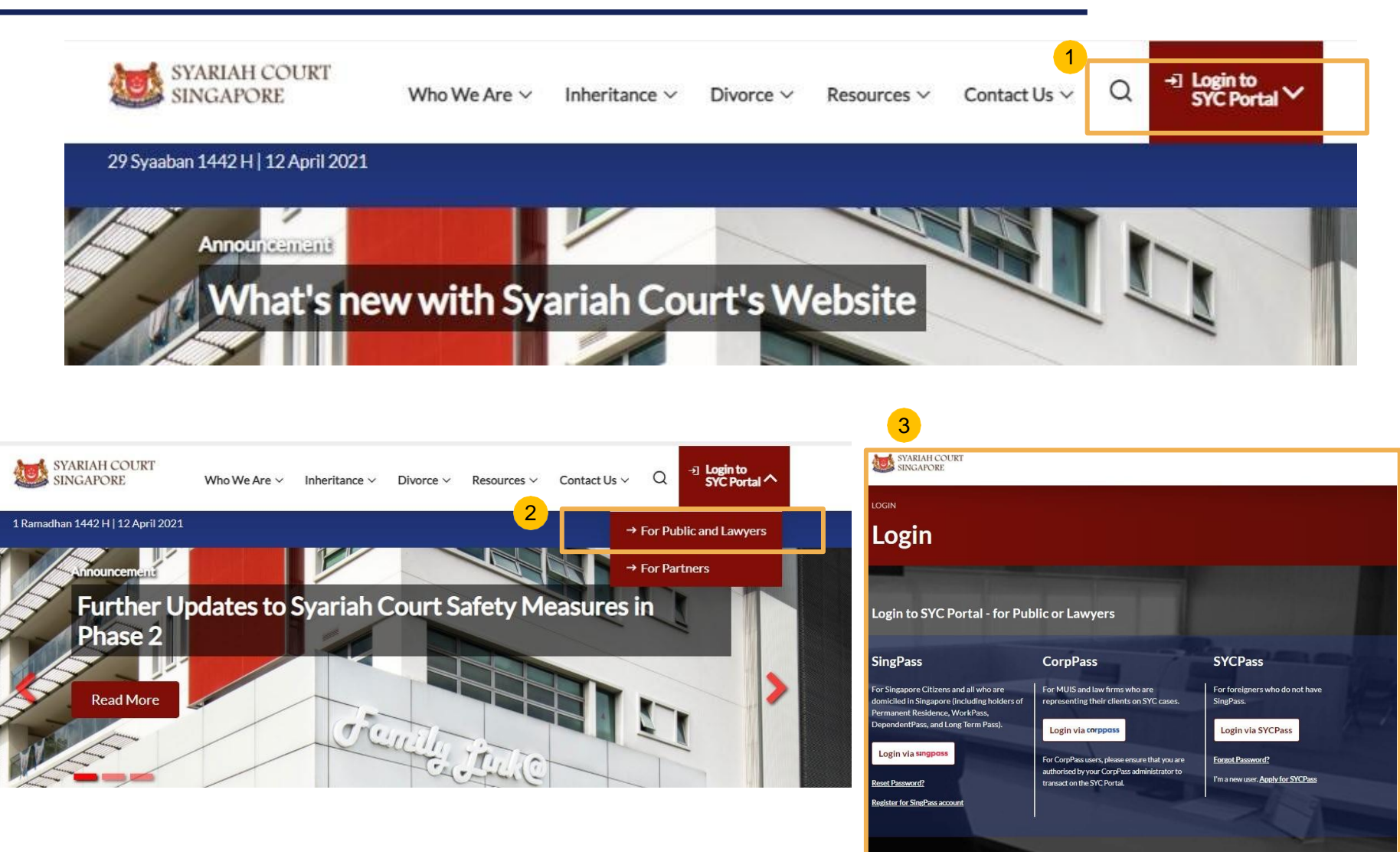

# Login to SYC Portal for e-Services using CorpPass

- 1 Corporate users i.e. lawyers, MUIS officers or officers from other Authorities must use their CorpPass to login.
- Click Login via CorpPass. You will be redirected to the SingPass business user login page.
- 3 On the SingPass login as a Business User page, select either Password Login or SingPass app, whichever is applicable.
  - For Password login, enter your SingPass credentials and OTP for validation.
  - For SingPass app, a QR code will appear. Use the QR code to login with your SingPass app. On desktop devices, launch the SingPass application on a mobile device and scan the code. On mobile devices, tap the QR code to launch the SingPass application.

After successful login, you will be redirected to the CorpPass page. Select the UEN of your Company/Authority. You will be brought to the Dashboard for SYC e-Services.

4

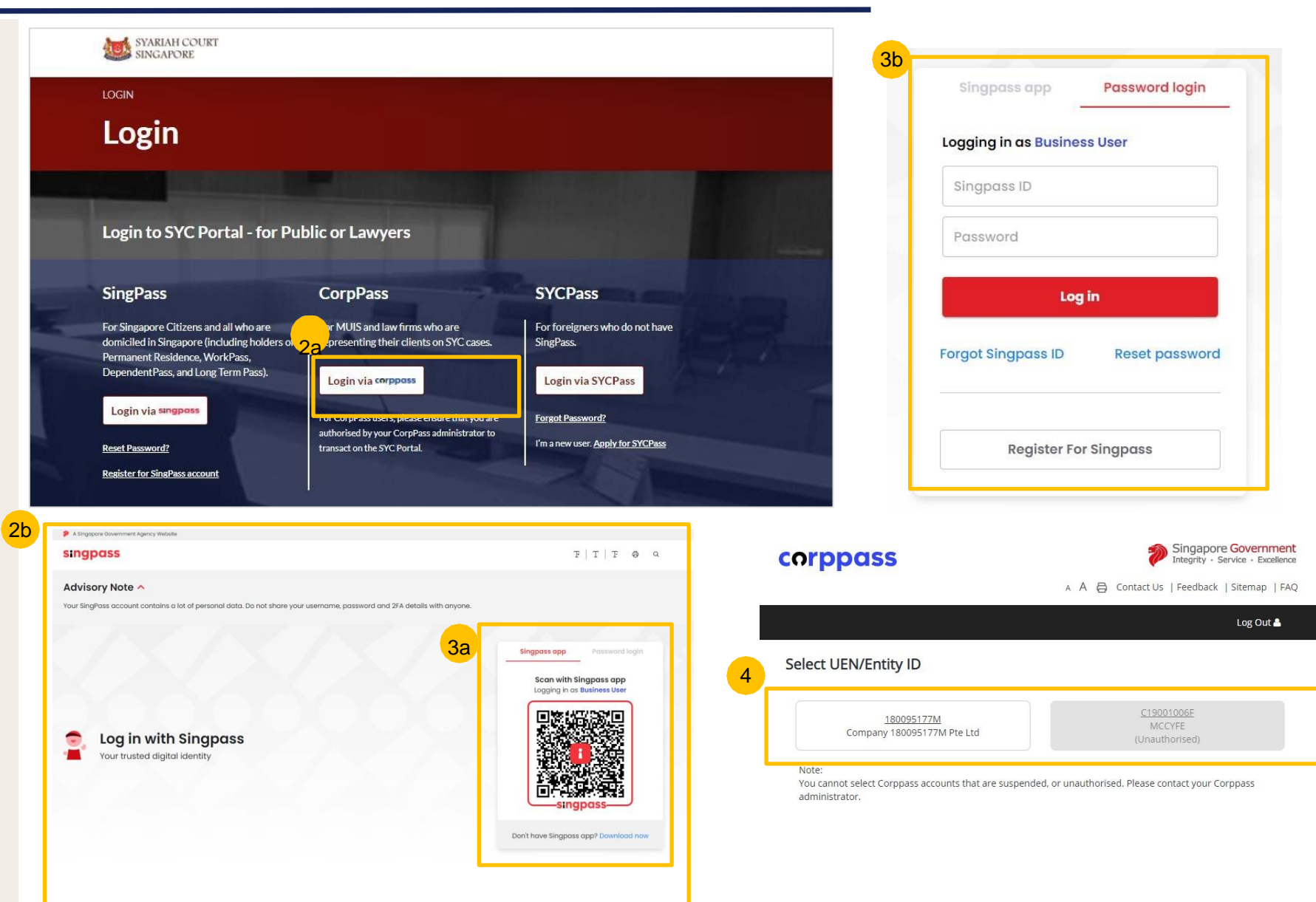

# Submission of Notice of Ceasing to Act as Solicitor

- To submit Notice of Ceasing to Act as Solicitor, navigate to the **Divorce** tab on your Dashboard.
- 2 Click on "Divorce E-Services".
- 3 Divorce E-Services page is displayed. Click on I want to.. For Case with Originating Summons Number and select File Court Documents.
- From the list of Court Documents, locate Notice of Ceasing to Act as Solicitor.
- 5 Under Notice of Ceasing to Act as Solicitor, please read through the description and documents required. Prepare the documents in PDF format,
- 6 Click on Proceed to Notice of Ceasing to Act as Solicitor to continue.

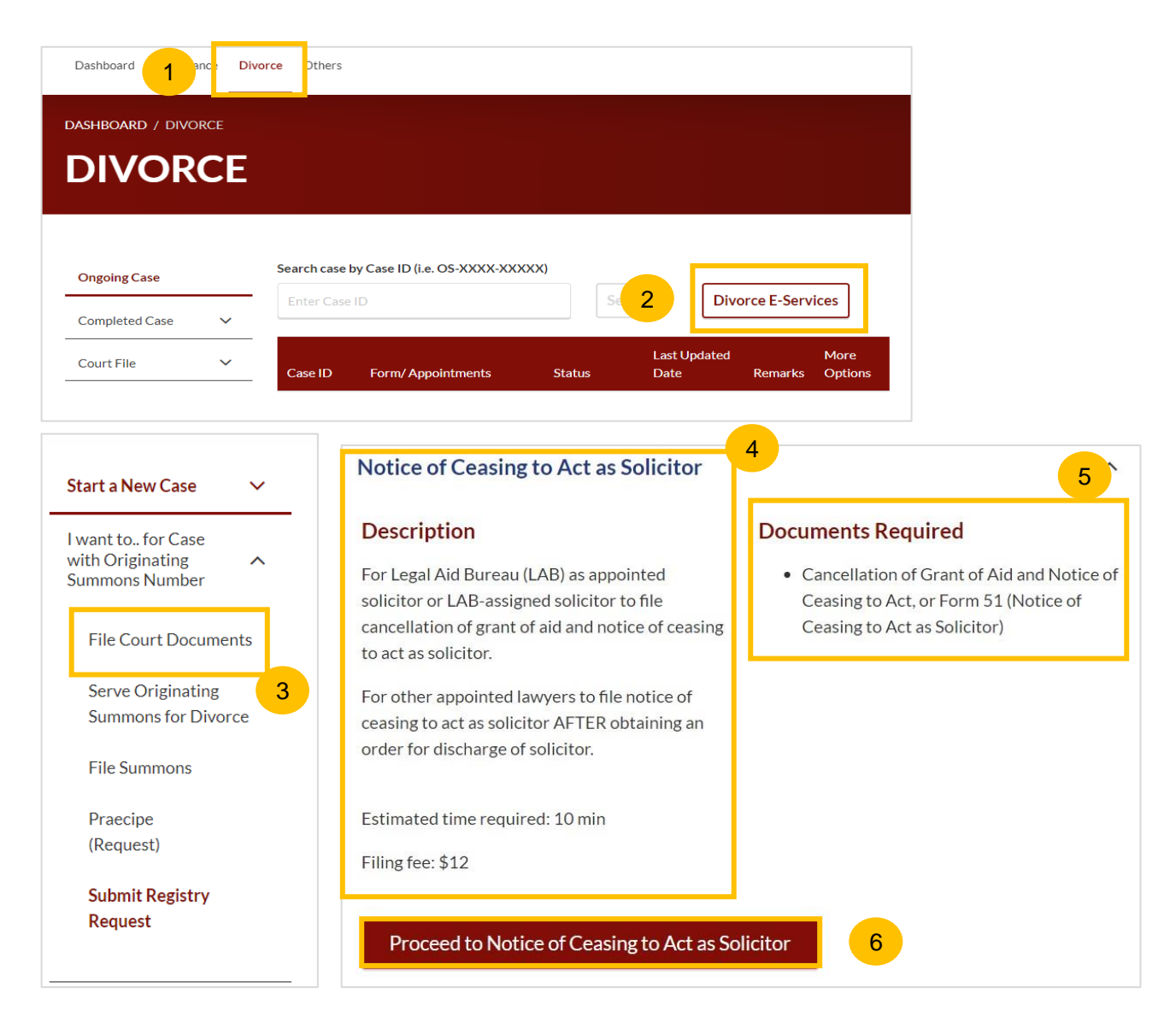

#### **Return to Contents**

- 7 Key in minimum 5, maximum 20 digits of Originating Summons Number.
- 8 Click on **Submit** to validate the Originating Summons Number.
- If you have been appointed as a lawyer for a party and have case access, you will see this message.
- O Click on Proceed to continue.
- 11 If you key in an incorrect Originating Summons number, you will see this message and will not be able to proceed.
- 12 If you are not appointed for the case or the party or do not have case access, you will see this message and will not be able to proceed until you file the necessary Notice.

| Please enter the Origina to Act as Solicitor. | ting Summons Number to check the validity of the case and whether you are allowed to file the Notice of Ceasing |
|-----------------------------------------------|----------------------------------------------------------------------------------------------------|
| Driginating Summons Nu<br>Iombor Saman Pemula | mber *                                                                                                    |
| OS-2023-000211                                | 7 Submit 8                                                                                                    |
| The Originating Sum                           | mons Number is Valid. You may file Notice of Ceasing to Act as Solicitor.                                       |
|                                               |                                                                                                    |
|                                               | Back to Divorce E-Services Proceed                                                                              |
|                                               |                                                                                                    |

12

13 You will be directed to the **Important Notes** page. Please read through the Important Notes.

- Select the checkbox to confirm you had read and agree to the Privacy Statement and Terms of Use. The Agree and Proceed button will only be enabled after you have done so.
- 15 Click on Agree and Proceed to continue.

Alternatively, you can click on **Back to Divorce E-Services** and will be redirected to the Divorce E-Services Page.

#### DIVORCE E-SERVICES / FILING / NOTICE OF CEASING TO ACT AS SOLICITOR

## Notice of Ceasing to Act as Solicitor

#### Important Notes

1. This service will take you approximately 10 minutes to complete.

2. The filing fee for Notice of Ceasing to Act as Solicitor is \$12.

3. For non-LAB and non-assigned lawyers, please ensure you have obtained an Order for Discharge of Solicitor before filing the Notice of Ceasing to Act as Solicitor.

4. You will be required to make payment via PayNow or eNETS/Credit Card.

I have read and agree to the Privacy Statement and Terms of Use

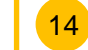

13

Back to Divorce E-services Agree and Proceed

Proceed 15

The Initial status of Notice of Ceasing to Act as Solicitor is **Draft.** 

- 17 On the header you will find a navigation bar to guide you on the steps to complete the submission of the Notice of Ceasing to Act as Solicitor, which are:
  - a) Notice of Ceasing to Act as Solicitor
  - b) Preview
  - c) Declare

18

19

- d) Make Payment
- e) Complete
- Click on **Choose File** and upload the completed Notice of Ceasing to Act as Solicitor in PDF format.
- Once the Notice of Ceasing to Act as Solicitor document is uploaded, select **Type of Document** from the following:
  - Notice of Ceasing to Act as Solicitor (Cancellation of Aid)
  - · Notice of Ceasing to Act as Solicitor
- O Click on **Preview** to navigate to the preview section.

#### DIVORCE E-SERVICES / FILING / NOTICE OF CEASING TO ACT AS SOLICITOR

| ase ID: OS-2023-000211                                                                                                    |                                                                                              |                         |                | 16 Status: Dra |
|----------------------------------------------------------------------------------------------------|----------------------------------------------------------------------------------------------|-------------------------|----------------|----------------|
| 17<br>Notice of Ceasing to Act as Soncitor                                                                                                    | 2 Preview                                                                                    | 3 Declare               | 4 Make Payment | 5 Complete     |
| - Before submission, please verify                                                                                                    | all the details in the complete                                                              | eted form are accurate. |                |                |
| <ul> <li>Please ensure that you have con</li> </ul>                                                                                                    | npleted the Notice of Ceasir                                                                 | ng Act as Solicitor.    |                |                |
| <ul> <li>Please ensure that you have con</li> <li>Notice of Ceasing to Act as \$</li> </ul>                                                                                                | Solicitor                                                                                    | ng Act as Solicitor.    |                |                |
| Please ensure that you have con Notice of Ceasing to Act as S Please upload the completed Notic                                                                                            | Solicitor                                                                                    | itor                    |                |                |
| <ul> <li>Please ensure that you have con</li> <li>Notice of Ceasing to Act as S</li> <li>Please upload the completed Notice</li> <li>Sila muat naik Notice of Ceasing to Act as</li> </ul> | Solicitor<br>solicitor<br>solicitor yang telah dilengkapk                                    | itor<br>an              |                |                |
| <ul> <li>Please ensure that you have con</li> <li>Notice of Ceasing to Act as S</li> <li>Please upload the completed Notice</li> <li>Sila muat naik Notice of Ceasing to Act as</li> </ul> | Solicitor<br>Solicitor<br>se of Ceasing to Act as Solic<br>s Solicitor yang telah dilengkapk | itor<br>can             |                | 18             |

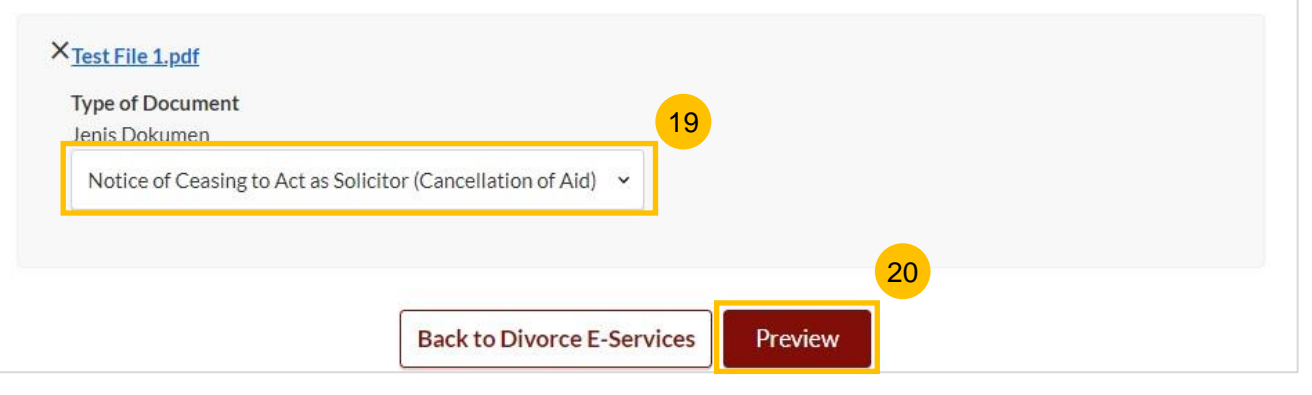

22 Click on **Complete** to navigate to the declaration section. Alternatively, click on **Back to Edit** to to edit the uploaded file(s).

DIVORCE E-SERVICES / FILING / NOTICE OF CEASING TO ACT AS SOLICITOR

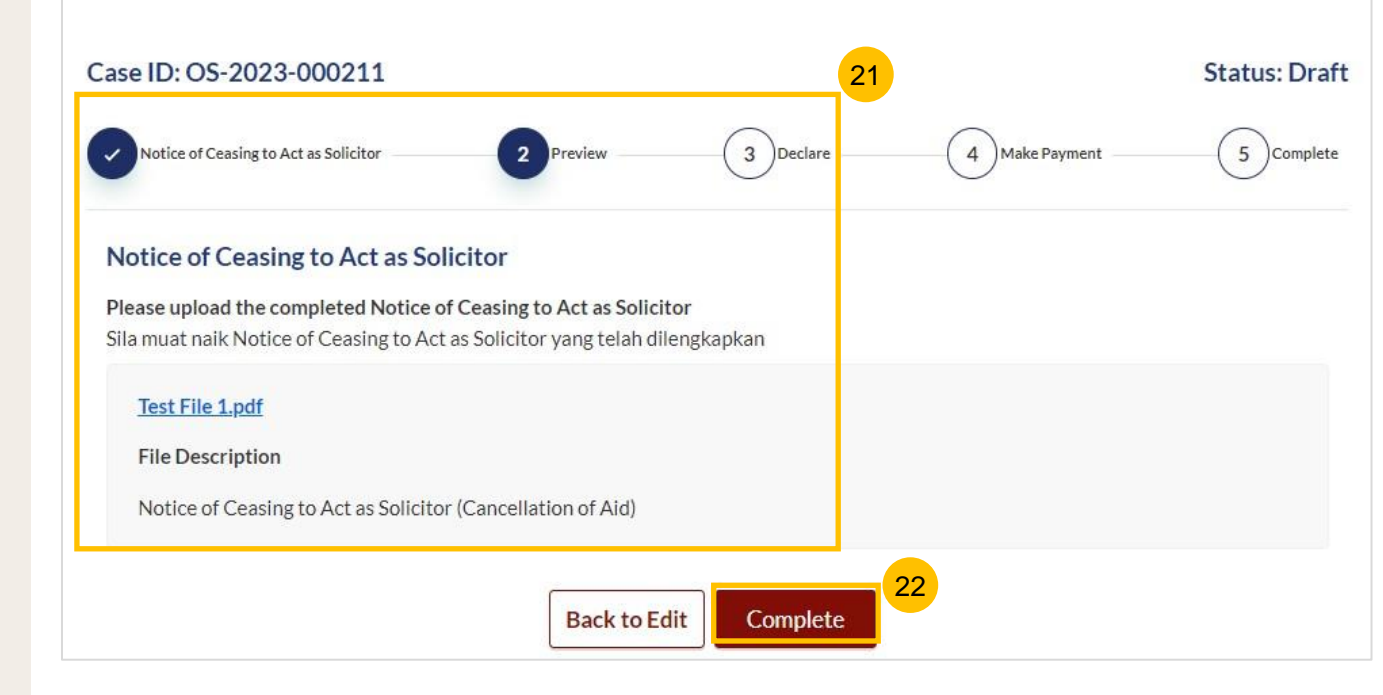

- Read through the declaration form. Once you have read and confirmed the declaration, select the **check box**.
- 24 You may click on **Back to Preview** to navigate back to the preview page if you need to re-verify the Notice of Ceasing to Act as Solicitor document. Alternatively, click on **Make Payment** to proceed.

| Case ID: OS-2023-000211                    |                             |                 |                | Status: Draft |
|--------------------------------------------|-----------------------------|-----------------|----------------|---------------|
| Notice of Ceasing to Act as Solicitor      | Preview                     | 3 Declare       | 4 Make Payment | 5 Complete    |
| I declare that the information provided in | this form is true and corre | ect. 23         | 3              |               |
|                                            |                             |                 |                |               |
|                                            | Back to Preview             | Make Payment    | 24             |               |
|                                            | Backtorretter               | - Huncer ayment |                |               |

#### Return to Contents

#### **Payment - PayNow**

- 25 On the payment page, verify the breakdown of filing fees and the total amount.
- 26 Select Payment Mode. The default selection is PayNow.
- 27 Scan the QR code and proceed to pay by your PayNow mobile app.

28 Click on Verify Payment.

| Case ID. 03-2023-000211                                                                             |                                                                          |                                                    |                                    | Status: Draft      |
|----------------------------------------------------------------------------------------------------|--------------------------------------------------------------------------|----------------------------------------------------|------------------------------------|--------------------|
| Notice of Ceesing to Act as Solicitor                                                               | Previaw                                                                  | Declare                                            | Make Payment                       | 5 Complete         |
| <ul> <li>Please note that payment will</li> <li>You must click on the 'Verify F<br/>app.</li> </ul> | be made to Ministry of Culture, C<br>'ayment' button at the bottom of th | ommunity & Youth.<br>ne page once you have complet | ed your PayNow payment transaction | on on your banking |
| Payment Advice Number                                                                               |                                                                          |                                                    |                                    |                    |
| Nombor Yuran Pembayaran                                                                             |                                                                          |                                                    |                                    |                    |
| PM-2023-000275                                                                                      |                                                                          |                                                    | 25                                 |                    |
| Breakdown of Fees                                                                                   |                                                                          |                                                    |                                    |                    |
| Butiran Yuran                                                                                       |                                                                          |                                                    |                                    |                    |
| <ul> <li>Filing fee for Notice of Ceasi</li> </ul>                                                  | ng to Act as Solicitor for O                                             | S: \$12                                            |                                    |                    |
| Payment Amount (SGD)                                                                                |                                                                          |                                                    |                                    |                    |
| Jumlah Pembayaran (SGD)                                                                             |                                                                          |                                                    |                                    |                    |
|                                                                                                    |                                                                          |                                                    |                                    |                    |

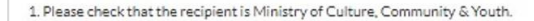

27

2. Ensure that your internet banking account is linked to Paynow.

3. PayNow participating banks: DBS/POSB, UOB, OCBC, Citibank, HSBC, Maybank, Standard Chartered, BOC and ICBC.

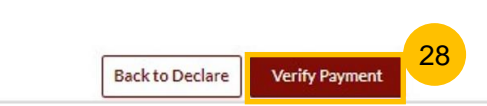

#### Payment – e-Nets/Credit Card

3

32

- 29 On the payment page, verify the breakdown of items, fees and the total amount.
- 30 Select E-Nets/Credit Card as the payment mode

| 4 | Key in your card details such as Name on Card, Number, CVV/CVV2, |
|---|------------------------------------------------------------------|
| J | card expiry date and optional email address.                     |

| Click o | Submit. Perform 2FA authorisation to pay on you | ır |
|---------|-------------------------------------------------|----|
| mobile  | app/SMS/email if required.                      |    |

33 Or click **Cancel** to cancel the payment.

| Nombor Yuran Pe                                   | ce Number<br>embayaran<br>75   |               |                  | 29 |   |    |
|---------------------------------------------------|--------------------------------|---------------|------------------|----|---|----|
| Breakdown of<br>Butiran Yuran<br>• Filing fee for | Fees<br>Notice of Ceasing to   | Act as Solici | tor for OS: \$12 |    |   |    |
| Payment Amou<br>Jumlah Pembaya<br>\$12            | u <b>nt (SGD)</b><br>ran (SGD) |               |                  |    |   |    |
| Payment Mode<br>Cara Pembayarar                   | <b>9</b><br>1                  | 30            |                  | _  |   |    |
| O PayNow                                          | eNETS / Credit Card            | -             |                  |    |   |    |
| Payme                                             | nt Methods                     |               |                  |    |   |    |
|                                                   |                                | • VISA        |                  |    | 3 | 31 |
|                                                   | Name on Card                   |               |                  |    |   |    |
|                                                   | Card Number                    |               |                  |    |   |    |
|                                                   | CVV/CVV2                       |               |                  |    |   |    |
|                                                   | Expiry Date                    | Month 🗸       | Year 🗸           |    |   |    |
|                                                   | Email                          |               |                  |    |   |    |
|                                                   | (Ontional)                     |               |                  |    |   |    |

#### **Payment – Request for Fee Waiver**

- 34 On the payment page, verify the breakdown of items, fees and the total amount.
- 35 Payment Mode is set as Request Fee Waiver and the reason for fee waiver is Provisional Grant of Aid or Grant of Aid (according to the type of grant that you have filed). These fields are non-editable.
- 36 Click on Submit Request for Fee Waiver.

| Payment Advice Number               |                                                   |
|-------------------------------------|---------------------------------------------------|
| Nombor Yuran Pembayaran             |                                                   |
| JPM-2023-000204                     |                                                   |
|                                     |                                                   |
| Breakdown of Fees                   |                                                   |
| Butiran Yuran                       | 24                                                |
| Filing fee for Notice of Ceasing to | to Act as Solicitor for OS: \$12                  |
|                                     |                                                   |
| Payment Amount (SGD)                |                                                   |
| umlah Pembayaran (SGD)              |                                                   |
| \$12                                |                                                   |
|                                     |                                                   |
| Payment Mode                        |                                                   |
| Cara Pembayaran                     |                                                   |
| PayNow OeNETS/Credit C              | Card 💿 Request for Fee Waiver 35                  |
|                                     |                                                   |
| Reason for request for fee waiver   | r 0                                               |
| ebab bagi permohonan pengenepian y  | /uran                                             |
| Grant of Aid                        | ~                                                 |
|                                     |                                                   |
|                                     |                                                   |
|                                     |                                                   |
|                                     |                                                   |
|                                     |                                                   |
|                                     |                                                   |
|                                     |                                                   |
|                                     | Back to Declaration Submit Request for Fee Waiver |
|                                     |                                                   |

38 Alternatively, click on **Save as PDF** to save the acknowledgement of submission in PDF format.

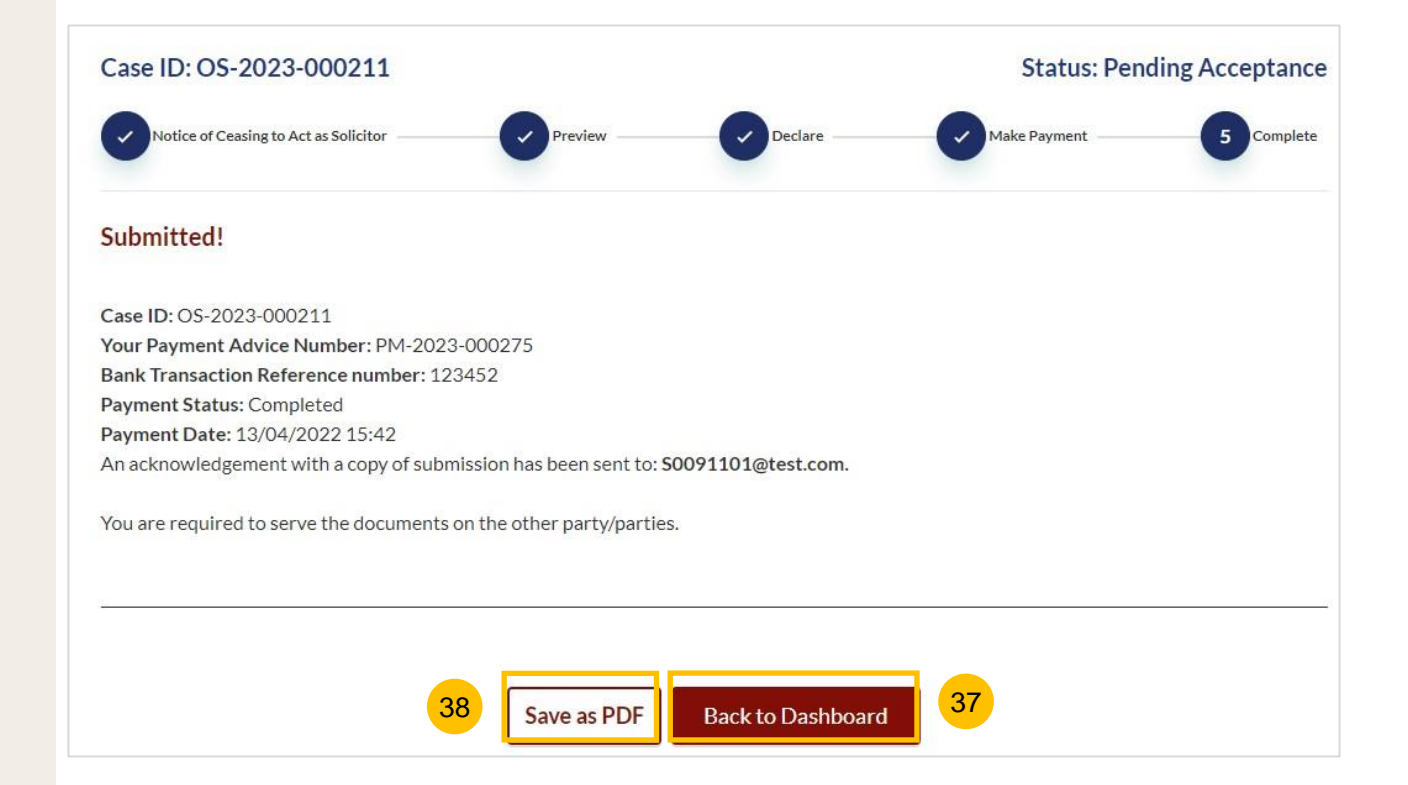